# **Employee Authentication Portal** Guide for users who have never accessed their Nike ESPP Account Online

This guide is for users who have not previously created a Personal ID or logged into their Nike ESPP account online. The information below helps you establish your account on Computershare's ESPP website. There is also a glossary that provides definitions for terms that may be unfamiliar to you as a new Computershare user.

### **New User Login/Account Setup**

The Computershare ESPP website will enable you to manage your Nike ESPP account online. You will log-in through an authentication portal which is your homepage for accessing your ESPP account information. To conduct ESPP transactions, you will be automatically directed to Computershare's Employee Online website through this authentication portal. For other types of investments that are managed by Computershare, such as registered stockholdings not associated with your employment at Nike, you will use the Investor Centre<sup>TM</sup> website.

To access your NIKE ESPP account through the employee authentication portal, go to: **www.computershare.com/nike-espp**.

To create your account, click the "Activate Account" button.

| Flome                                                                                                    | DRAF                                                                                                    | Contact                      |
|----------------------------------------------------------------------------------------------------|----------------------------------------------------------------------------------------------------|------------------------------|
| Welcome to Employ                                                                                                    | ON FIDENT AL BU                                                                                                    | Got a question?<br>Ask Penny |
| Existing User<br>Login<br>Login now with your User ID and I<br>previously setup.                                                     | New User<br>Activate Associate<br>Personantial User oredential and<br>How here and your Initial User oredential and<br>How four personalized User ID and Password. |                              |
| Return to Company Search<br>If you have previously establish<br>Login to Employee Portal. You<br>the first time you visit this site. | ed a Personal ID via Equity Access Portal this can be used to<br>nay be prompted to establish any missing account informat                                         | tion                         |

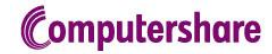

You will be prompted to provide your Global Identifier and PIN/Password. Your Nike Global Identifier is your 9-digit Nike employee ID, with leading zeroes added to make nine digits, e.g. 000123456. Your PIN/Password is the six digit numeric PIN that was emailed to you at the time you first became eligible for the Nike ESPP. If you have misplaced your PIN, please call us directly to help you retrieve it at 888-377-9268 from within the US and Canada, and at 1-201-680-6914 from all other countries Then enter the characters exactly as you see in the image screen. After entering the required information, click "Continue."

| Login to Com           | outershare                                                 | Activate your account<br>Activate your account for the f<br>time, using the Global Identifie |
|------------------------|------------------------------------------------------------|----------------------------------------------------------------------------------------------|
| Activate your acco     | unt                                                        | and the initial PIN / Password<br>bave previously sent you by pr                             |
| To activate your accou | int for the first time, please complete the below details. | On the pages following this yo                                                               |
| Company                | {Company Group Name}                                       | will choose a personal usernar<br>to be used from now on.                                    |
| Trading Symbol         | {Ticker}                                                   | You'll also be asked to supply<br>other contact details and<br>complete security information |
| Global Identifier      | {Global Identifier}                                        |                                                                                              |
| PIN / Password         | {PIN / Password}                                           |                                                                                              |
| Type the characters yo | ou see in the image below                                  |                                                                                              |
| inguine                | {captcha text}                                             |                                                                                              |

On the next screen you will need to provide your contact information and set up a new User ID.

| Account - S      | et up     | User Information                                                                                             |
|------------------|-----------|----------------------------------------------------------------------------------------------------|
| Account Creation | 1         | Names<br>Computershare will use your FirstMame<br>and LastMame to personatise<br>communication with you      |
| User details     | ENTIAL DR | Email Adáress<br>Yeur Email Adáress la important becaur                                                      |
| First Name       | Aten      | Computershare can send you an email t<br>help you as the event that you target your<br>usemante or password, |
| Last Name        | Margadan" |                                                                                                    |

You will be prompted to create a "personal site seal" by entering three words of your choice and choosing a color. You will also be asked to select and answer three security questions.

| Personal Site Seal                        | Security questions               |    |
|-------------------------------------------|----------------------------------|----|
|                                           | Question 1 * Select a question   |    |
| Enter a unique word in each of the 3 *    | Answer *                         |    |
| fields                                    | Question 2 * Select a question   |    |
|                                           | Answer *                         |    |
|                                           | Question 3 * Select a question • |    |
| Choose a color for your Site Seal image * | Answer *                         |    |
| Site Seal Preview:                        |                                  |    |
|                                           | CANCEL                           | VE |

On subsequent logins, the site seal will appear as an added layer of verification. Only enter your password if you recognize your personal site seal.

A confirmation code will be sent to the email address you provided. On the next page, enter the confirmation code into the box and click "Confirm." If you provided a mobile number (you are not required to do so), a confirmation code will also be sent to your mobile number as well. After confirming your codes, click "Continue."

| User Details                                                                   |                                                                                                    | Email Address<br>It is important that you confirm you ema<br>address. Until you email address is<br>confirmed you will have limited access to<br>functionality. |
|--------------------------------------------------------------------------------|----------------------------------------------------------------------------------------------------|----------------------------------------------------------------------------------------------------|
| Additional Set Up                                                              |                                                                                                    |                                                                                                    |
| You need to confirm that yo<br>we have sent to your email                      | aur email address is correct by entering the email confirmation code which,<br>address. To do this enter the code in the field below and select "Confirm". | If you forget your User ID you can recove<br>it online using the Forgotten User ID<br>feature and entering your email address.                                  |
| You need to confirm that yo<br>have sent via text message<br>select "Confirm". | aur mobile number is correct by entering a confirmation code which we to your mobile number. To do this enter the code in the field below and              | If you forget your password you will also<br>need access to your email address to use<br>the online Forgotten Password feature.                                 |
| Confirm Email Address                                                          |                                                                                                    | Mobile Number                                                                                                    |
| Email Address                                                                  | (email address) (email screek)                                                                                                    | To perform high security transactions yo<br>must confirm your mobile number.                                                                                    |
| Email Confirmation Code                                                        | (email confirmation code)                                                                                                    |                                                                                                    |
| Confirm Mobile Numb                                                            | er                                                                                                    |                                                                                                    |
| Mobile Number                                                                  | (mobile country) (mobile phone number) (mobile status)                                                                                                    |                                                                                                    |
| Mobile Confirmation Code                                                       | (email confirmation code)                                                                                                    |                                                                                                    |
|                                                                                | Record Conferencian   Change Mobile Number                                                                                                    |                                                                                                    |
|                                                                                | REMIND ME LATER CONTINUE                                                                                                    |                                                                                                    |
|                                                                                |                                                                                                    |                                                                                                    |
|                                                                                |                                                                                                    |                                                                                                    |
|                                                                                |                                                                                                    |                                                                                                    |

You will also need to accept Computershare's terms and conditions to setup your account. Read the terms and conditions and click "Next" to show acceptance and to continue.

| Computershare                                                                                                    |                                                                                                    |
|----------------------------------------------------------------------------------------------------|----------------------------------------------------------------------------------------------------|
| HANDOVER TESTING                                                                                                    |                                                                                                    |
|                                                                                                    | Contact Us                                                                                                    |
|                                                                                                    |                                                                                                    |
| Terms and Conditions                                                                                                    |                                                                                                    |
| This is the Terms and Conditions Intro Lorem ipsum dolor sit amet, consectetur adipiscing elit. Sed quis justo nulla, Maune Jacinia rutrum urna, eget cursus dolor posuere v suscipit ipsum non urna rhoncus at vulputate magna laoreet. Vestbullum neg tamin massa porta in pretium emin convallis. Quisque volutpat lacinia vitae, dapibus vitae sem. Class aptent taciti adeise u editora torquent per conubia nostra, per inceptos himenaecs. Donec orci libero, euismod vitae commedoa a condimentum eget mi. Integer al quet tincidunt tellus nec cursus. Cras viverra, neque orci enim dapibus nunc, quis viverra neque targis at nibh. Ut laoreet diam eu nunc euismod in aliquet dolor rhoncus. In feugiat solic dolor sit amet, consectetur adipiscing elit. Pellentesque quis ligula vel ipsum aliquet pulvinar eu sit amet purus. Etiam fringillo laoreet Vivamus dictum bibendum leo, a euismod ipsum pharetra non. Pellentesque nec purus urna. | vitae. Nullam id velit vel<br>a nisi odio. Quisque<br>s diam turpis, dictum<br>. Cras ac ante in magna<br>a feugiat ullamcorper,<br>atudin tortor, vitae<br>rper lectus. Loram ipsum<br>t purus sed fermentum. |
| Cancel                                                                                                    | Next                                                                                                    |

## **Tax Certification**

The tax certification prompt will only appear if your account is not certified. To avoid backup withholding, you may certify your tax status online by completing the required fields. Click "Certify Online" and follow the instructions to complete the certification process. This screen only appears if your account is not certified.

| Computersh   | nare                                                                                                    |
|--------------|----------------------------------------------------------------------------------------------------|
|              | Employee Online                                                                                                    |
| W8/W9 Certif | ication                                                                                                    |
|              | W8W9 Certification<br>Shareowner Services does not have a Form W 8BER on Form V 39 on file for you and will be required to withhold funds, at the<br>applicable federal and state backup withholding rates, from the gross proceeds on any shares sold or dividends paid. To avoid<br>backup withholding, you may certify you can share by clicking on the "Certify Online" button. To proceed and certify at a later time,<br>click on the "Continue without Certifying" button. If you would like more information on W8W9 Certification, <u>click here</u> . |
|              | » Continue without Certifying CertifyOnline                                                                                                    |
|              | Privacy Policy   Trading Policy   Contact   Logout<br>© 2012 Computershare Limited. All rights reserved.                                                                                                    |

## Portfolio

After creating your account, you will be able to see your portfolio which shows all of your accounts. Most ESPP participants will only see the employee plan offerings and/or employee plan stock accounts. These accounts both link to the Nike ESPP website. First time enrollees will only see the Employee Plan Offerings account. Clicking on the "View Account" link for each account will direct you to the pages that will allow you to conduct transactions and perform other account management tasks.

| omputershare                                                                                                    | JULIE KELLY-YOUNG                                                                                                    | Lo |
|----------------------------------------------------------------------------------------------------|----------------------------------------------------------------------------------------------------|----|
| Home Manage My Account                                                                                                    | Contact U                                                                                                    | Us |
| Portfolio                                                                                                    | Got a question?                                                                                                    |    |
| he same type.                                                                                                    |                                                                                                    |    |
| he same type.<br>Announcement - A Test for EOS, Companyarous 02026<br>Content of Announcement - A Test for EOS, Companyarous 1<br>Employee PortSolio:<br>Employee Grants and Awards                                                                                                    | View Account                                                                                                    |    |
| he same type.<br>Announcement - A Test for EOS, Companygroup 02026<br>Content of Announcement - A Test for EOS, Companygroup 02026<br>Temployee Portfolio<br>Employee Grants and Awards<br>Description                                                                                                    | View Account<br>Outstanding: Value                                                                                                    |    |
| he same type.<br>Innouncement - A Test for EOS, Companygroup 02026<br>Content of Announcement - A Test for EOS, Companygroup 02026<br>Employee PortSolio.<br>Employee Grants and Awards<br>Description<br>Options                                                                                                    | View Account<br>Cutstanding Value<br>EUR 100000.00                                                                                                    |    |
| he same type.<br>Innouncement - A Test for EOS, Companyarous 02026<br>Content of Announcement - A Test for EOS, Companyarous 0<br>Employee Portfolio:<br>Employee Grants and Awards<br>Description<br>Aptions                                                                                                    | View Account<br>Cutatandina: Value<br>EUR: 100000.00<br>USD: 100000.00                                                                                                    |    |
| he same type.  Innouncement - A Test for EOS, Companyuroup 02026 Content of Announcement - A Test for EOS, Companyuroup 02026 Imployee Portfolio:  Employee Grants and Awards  Description  Options  Iptions Iptions International International International International Internation Iptions International International International International Internation Iptions International International International International International Internation International International Int | View Account<br>View Account<br>Cutstanding Value<br>Eur. 100000.00<br>USD 100000.00<br>EUR. 100000.00                                                                                                    |    |
| he same type.  Announcement - A Test for EOS, Companyaroup 02026  Content of Announcement - A Test for EOS, Companyaroup 02026  Employee Grants and Awards  Description  Detoins  Detoins  Detoi | View Account<br>View Account<br>Outstanding Value<br>EUR 100000.00<br>USD 1000000.00<br>USD 1000000.00<br>USD 1000000.00                                                                                                    |    |
| he same type.  Announcement - A Test for EOS, Companygroup 02026 Content of Announcement - A Test for EOS, Companygroup 02026 Employee PortSolio:  Employee Grants and Awards  Description  Deptions  Destricted Awards/Units Restricted Awards/Units Reck Appreciation Rights                                                                                                    | View Account<br>View Account<br>Cutatandine Value<br>Eura 100000.00<br>Eura 1000000.00<br>Eura 1000000.00<br>USD 1000000.00<br>USD 1000000.00                                                                                                    |    |
| he same type.  Announcement - A Test for EOS, Companyarous 02026 Content of Announcement - A Test for EOS, Companyarous 02026 Employees Portfolio:  Employees Portfolio:  Employees Grants and Awards  Employees Grants and Awards  Description  Description  Description  Description  Restricted Awards/Units  Restricted Awards/Units  Restricted Awards/Units  Restricted Awards/Units  Restricted Awards/Units  Restricted Awards/Units                                                                                                    | University         University           University         University           University         University <t< td=""><td></td></t<> |    |

### Glossary

The following definitions may be helpful as you familiarize yourself with Computershare's employee authentication portal and Employee Online website.

Employee Online – The Computershare website for employee plan holdings.

**Employee authentication portal** – The Computershare web page which allows plan participants to view their plan shares on one portfolio screen.

**Existing User** – Participants who previously accessed their Nike ESPP account online through the Shareowner Services EquityAccess portal. If you had an account through the EquityAccess portal, you can log on as an Existing User.

**Global Identifier** – This is your 9-digit Nike Employee ID, with leading zeroes to make 9 digits, e.g. 000123456.

Initial User – A participant who has not previously accessed his Nike ESPP Account online.

**Password** – A case-sensitive, user-created code containing at least one uppercase letter and at least one numeric character.

**Personal ID** – This term applies to a unique, self-defined user identification for users of the previous ESPP website. It consists of 8-15 characters with at least 1 alphabetic and 1 numeric character.

**PIN** – Random numeric code provided by Computershare to participants for their initial log-in, as a first-time user of the ESPP website.

**Personal Site Seal** – An enhanced security feature consisting of a unique self-defined image that you see prior to accessing your account..

Social Security Number – A 9-digit number issued to U.S. citizens, permanent and temporary (working) residents.

**User ID** – The unique name you choose to identify yourself when accessing your Computershare account.